## CONFIGURACIÓN CONEXIÓN PPPOE PARA ACCEDER AL SERVICIO DE INTERNET DE COTEOR WINDOWS 7

Para crear una conexión PPPoE sigua los siguientes pasos:

1. Haga Clic en el menú **INICIO** y luego en **PANEL DE CONTROL**, como se muestra en la siguiente gráfica.

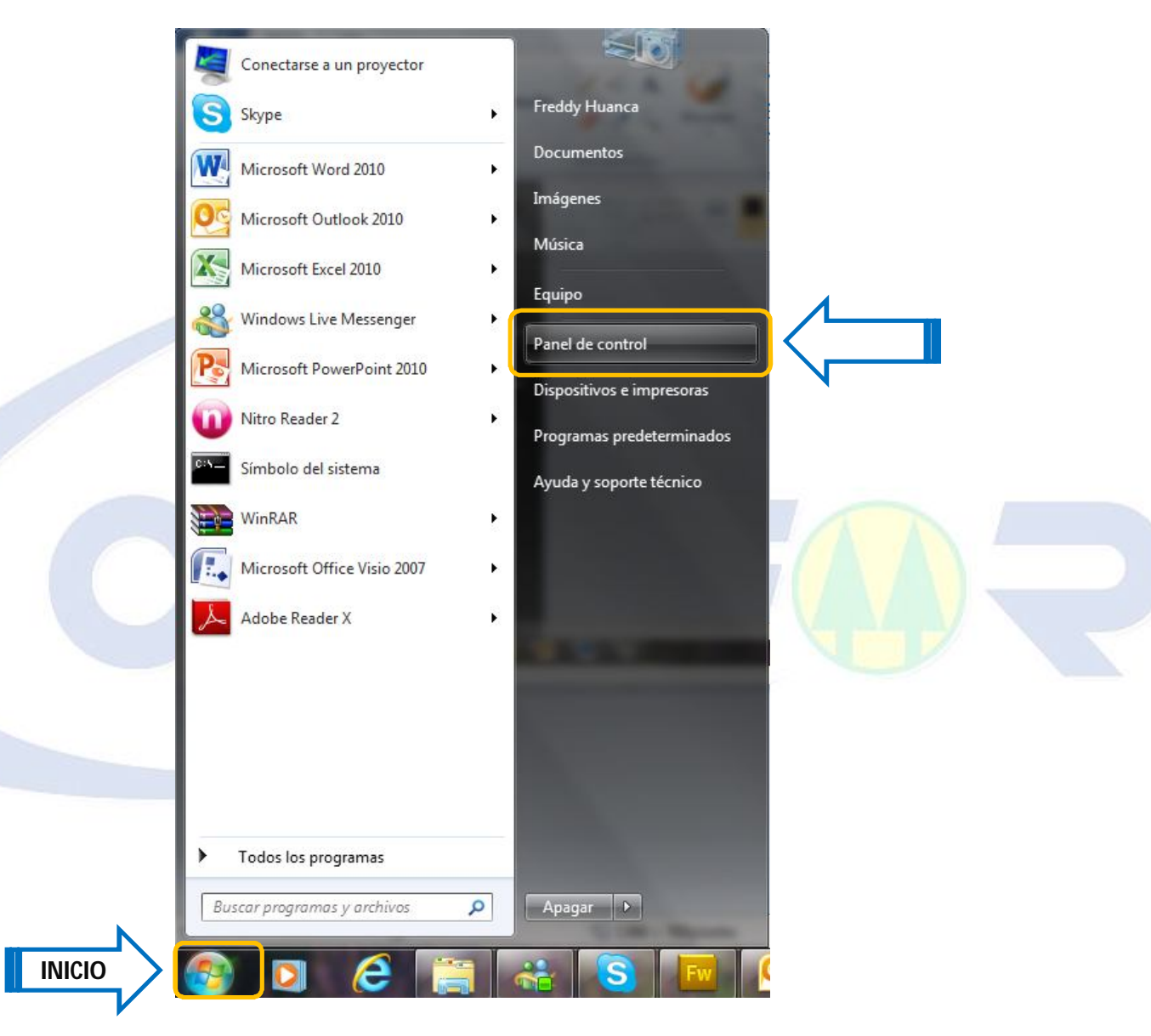

**Oruro-Bolivia** 

2. Haga clic en Ver estado y las tareas de red

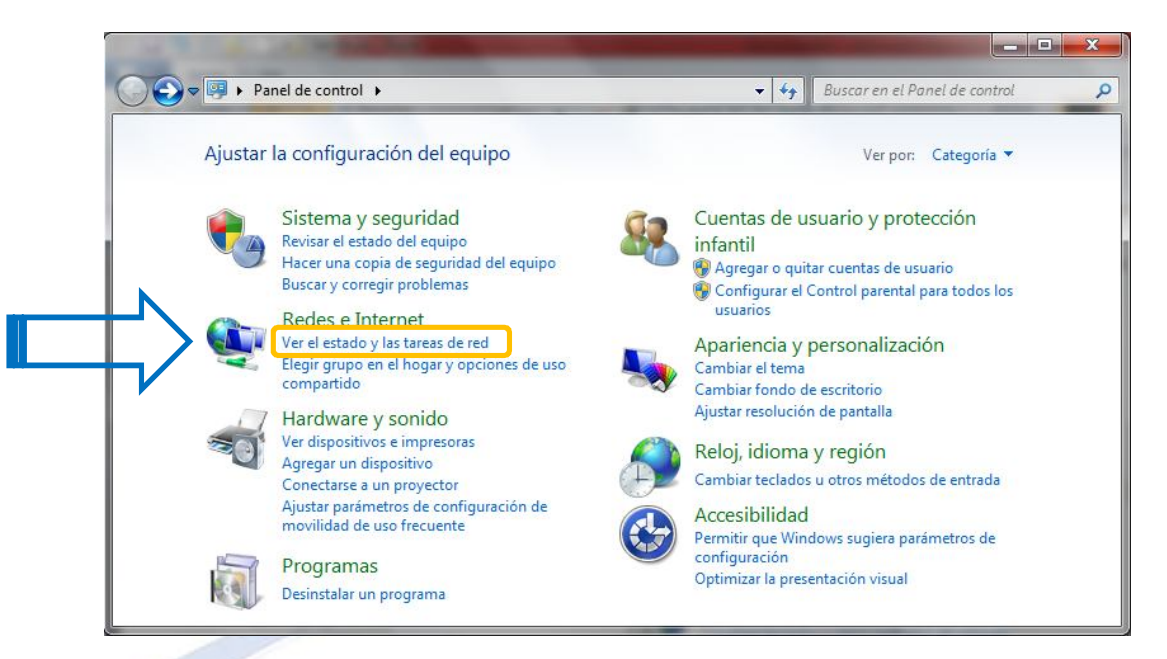

3. Clic en Configurar una nueva conexión o red

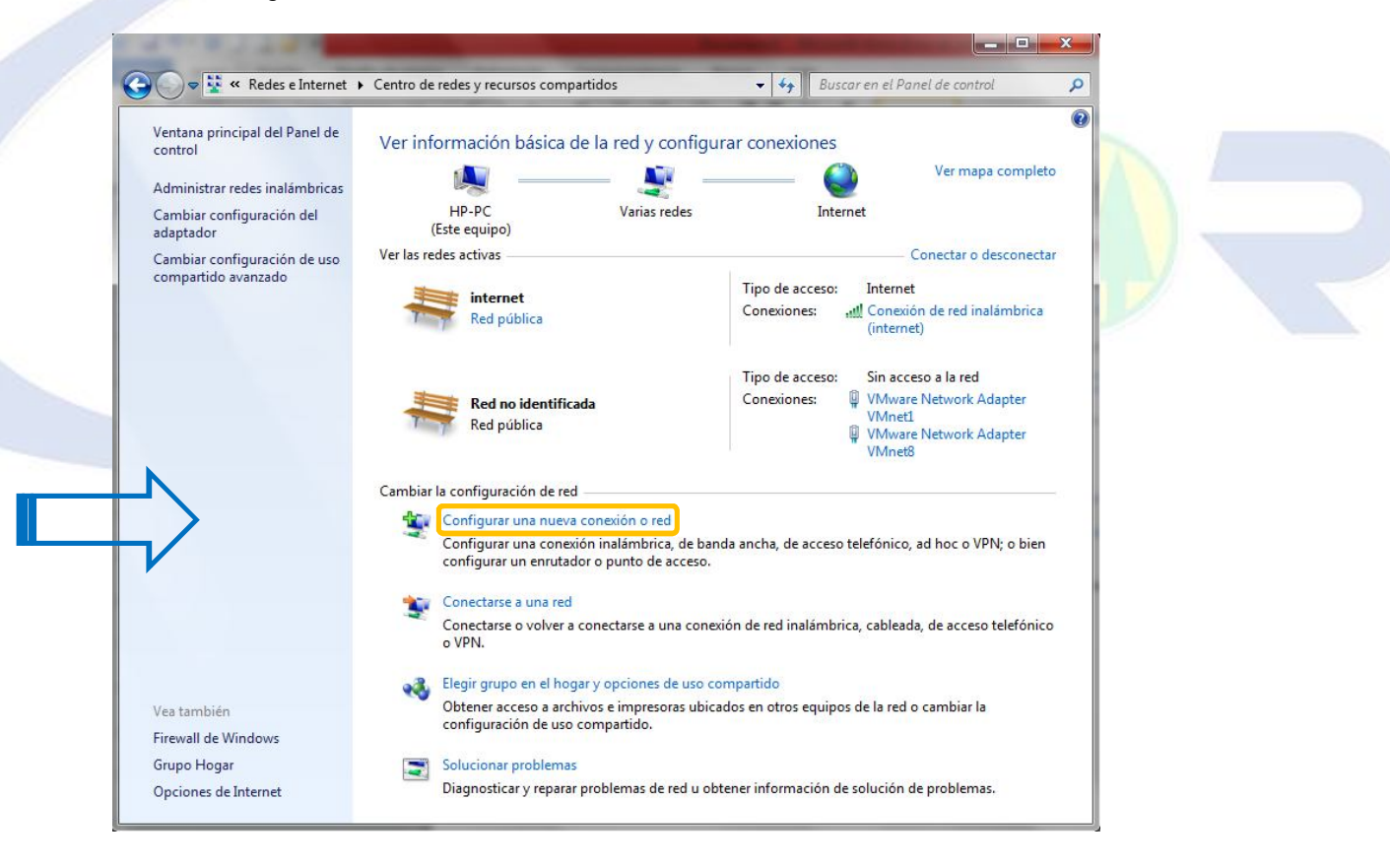

**Oruro-Bolivia** 

4. A continuación haga clic en Conectarse a Internet y luego en el opción Siguiente

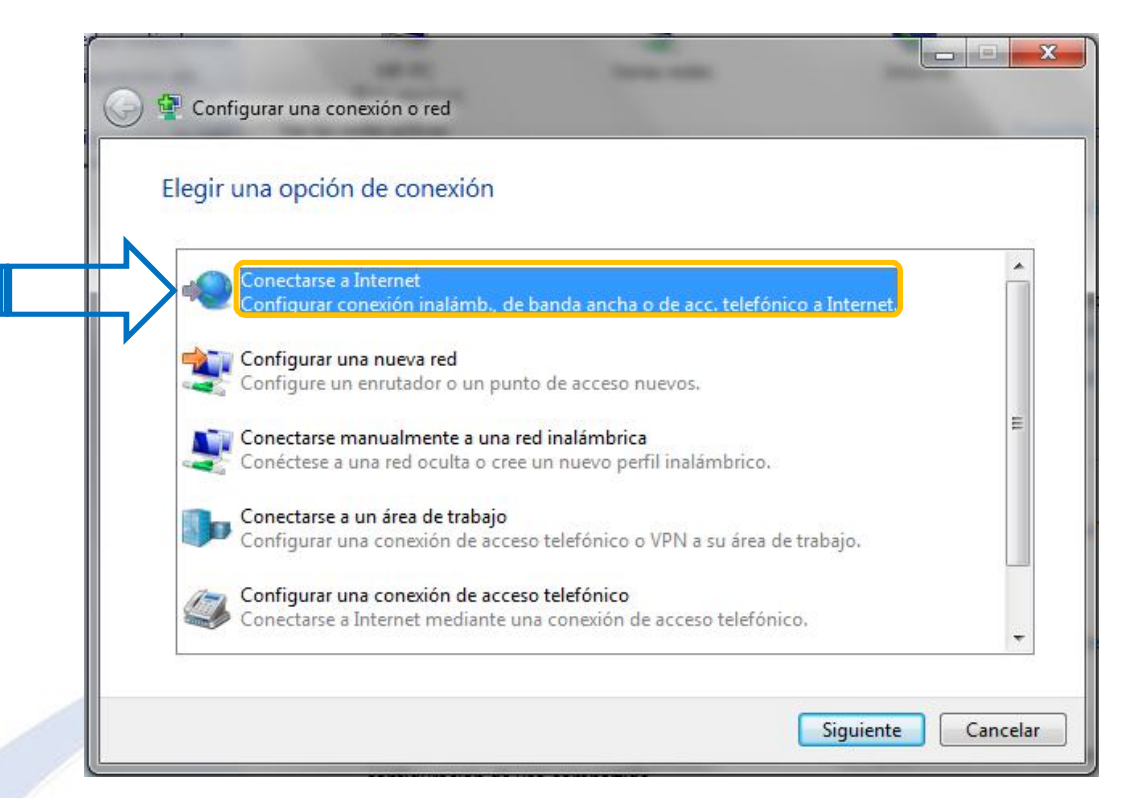

5. Clic en Banda ancha (PPPoE)

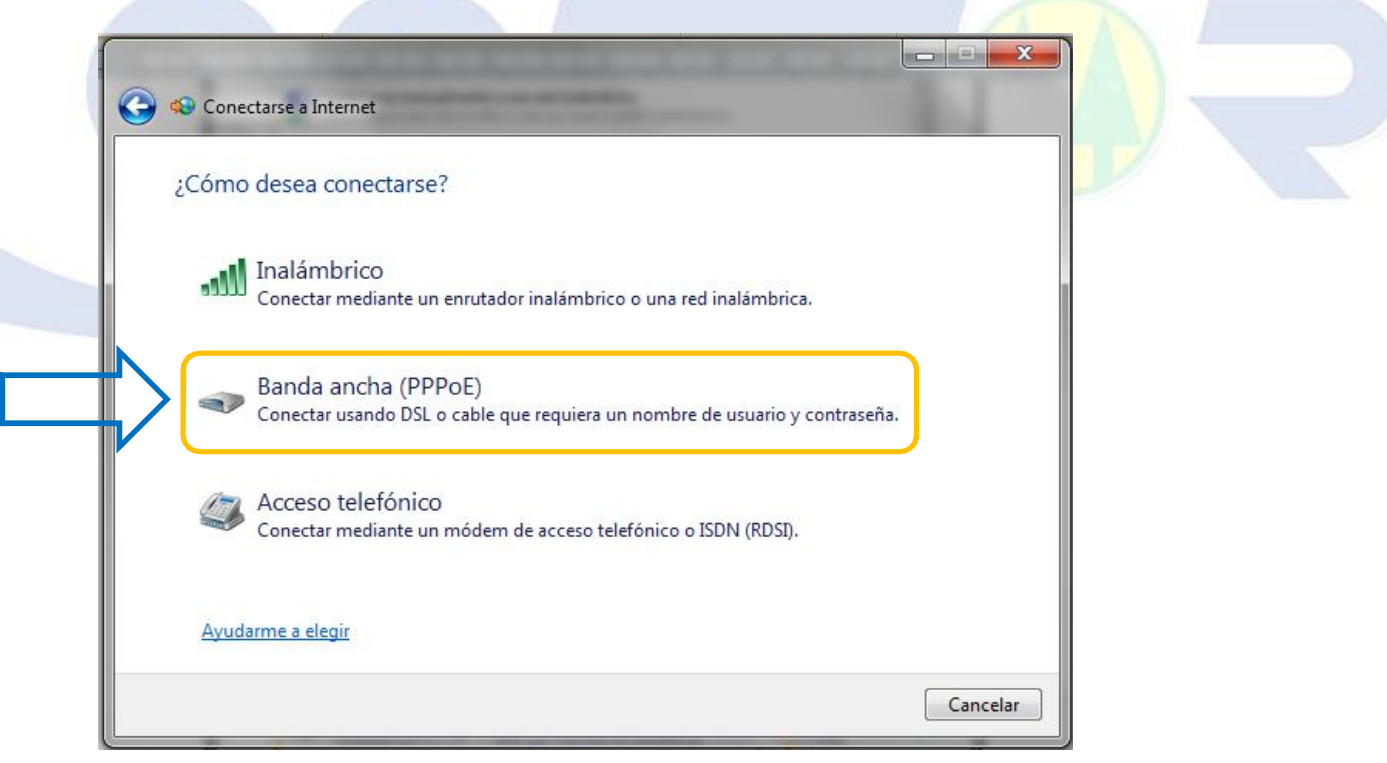

6. A continuación debe llenar los siguientes datos y hacer clic en la opción Conectar

| Nombre de usuario:  | Es el número de teléfono con el que suscribió el servicio<br>ej. 72202                                             |
|---------------------|----------------------------------------------------------------------------------------------------|
| Contraseña:         | Es el número de teléfono con el que suscribió el servicio, escrito los caracteres de derecha a izquierda ej. 20227 |
| Nombre de conexión: | Digite un nombre ADSL-Coteor                                                                                       |

**Nota:** Para que se muestre los caracteres al escribir la contraseña habilite la opción **Mostrar caracteres.** También habilite la opción **Recordar esta contraseña**, como se muestra en el siguiente gráfico.

| Escriba la informaci              | ón de su proveedor de acceso a Internet (ISP).                           |  |
|-----------------------------------|--------------------------------------------------------------------------|--|
| Nombre de usuario:                | 72202                                                                    |  |
| Contraseña:                       | 20227                                                                    |  |
|                                   | <ul> <li>Mostrar caracteres</li> <li>Recordar esta contraseña</li> </ul> |  |
| Nombre de conexión:               | ADSL-Coteor                                                              |  |
| 🎯 📄 Permitir que otras            | personas usen esta conexión                                              |  |
| Esta opción permi<br>este equipo. | te el uso de esta conexión para cualquier persona con acceso a           |  |
| No tengo un ISP                   |                                                                          |  |

7. Si se muestra la siguiente ventana, haga clic en la opción Cerrar, caso contrario puede hacer en el botón

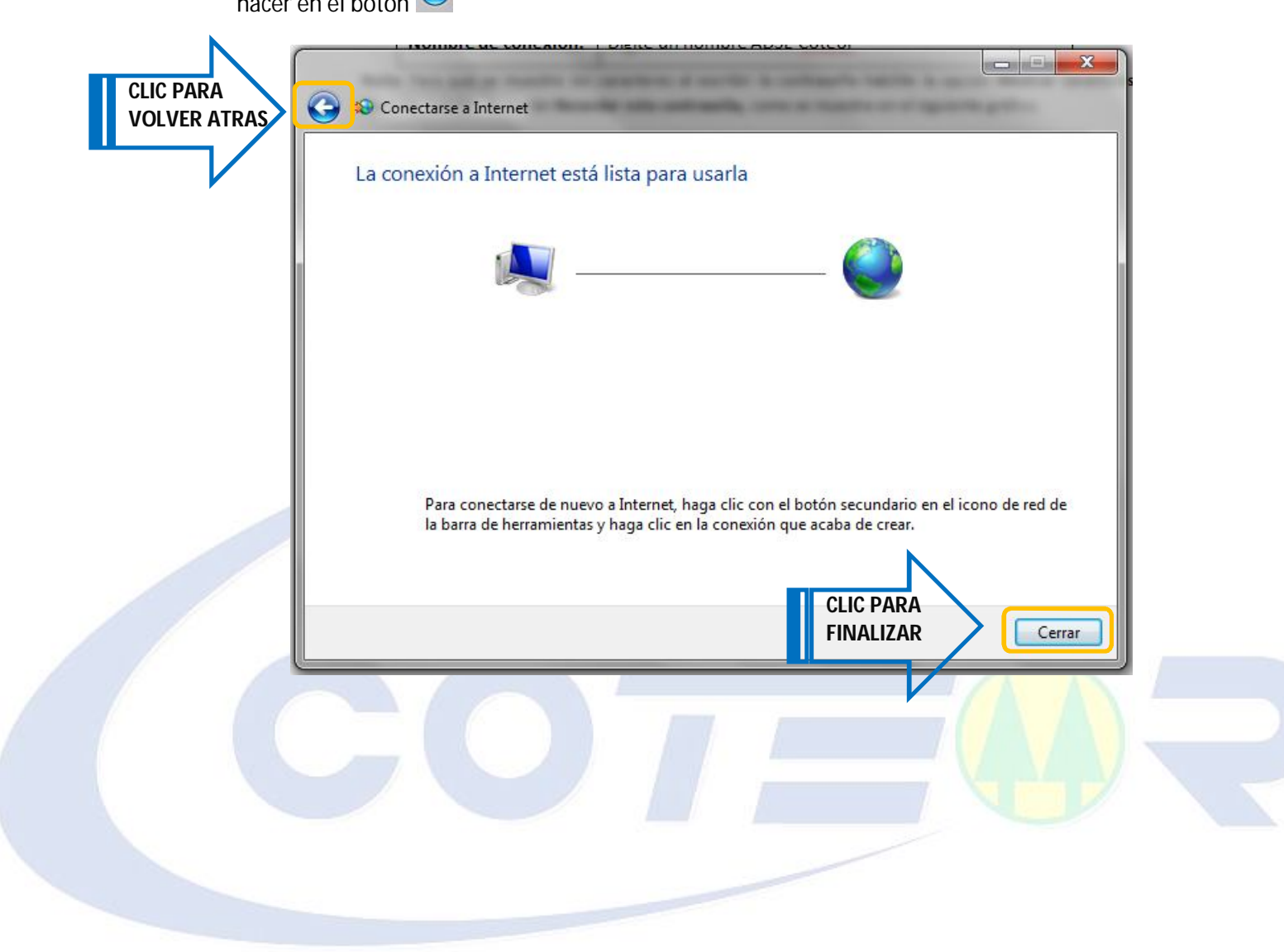